## Login

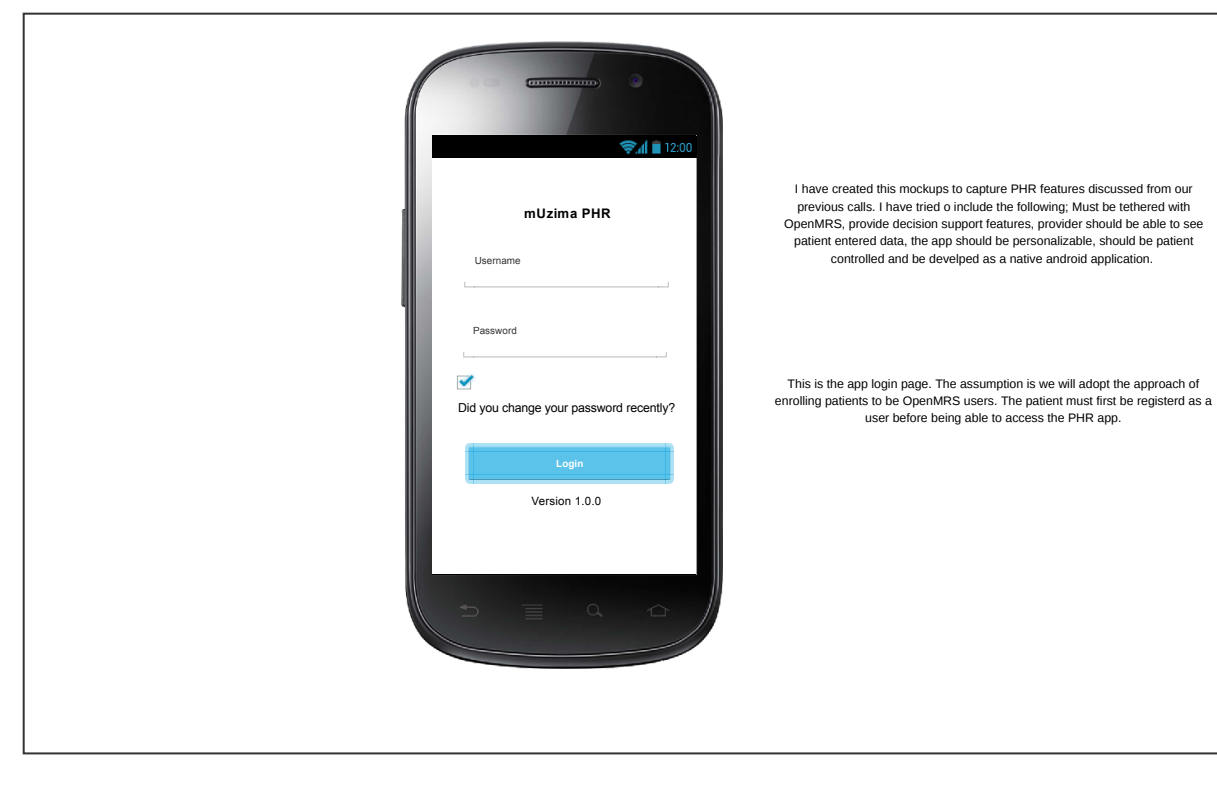

## failed login

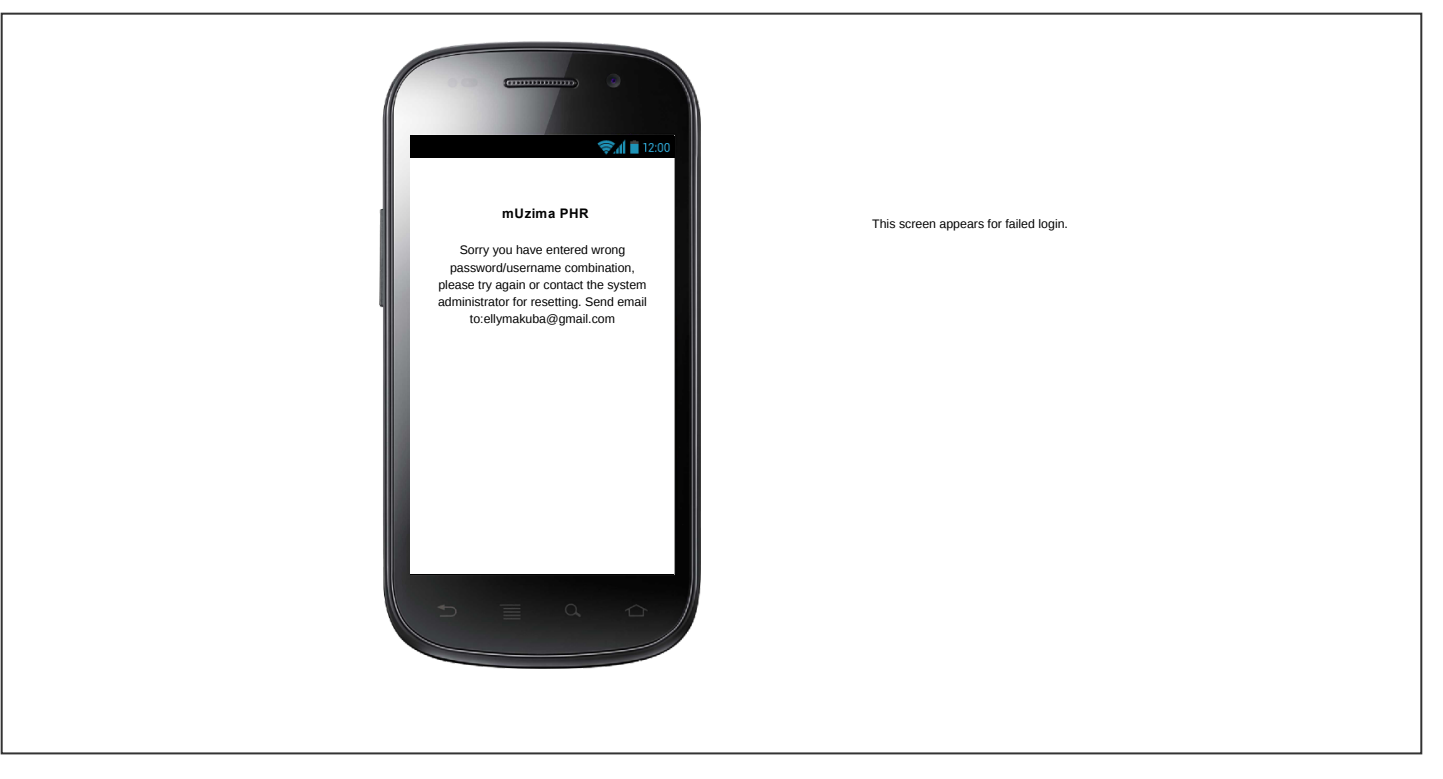

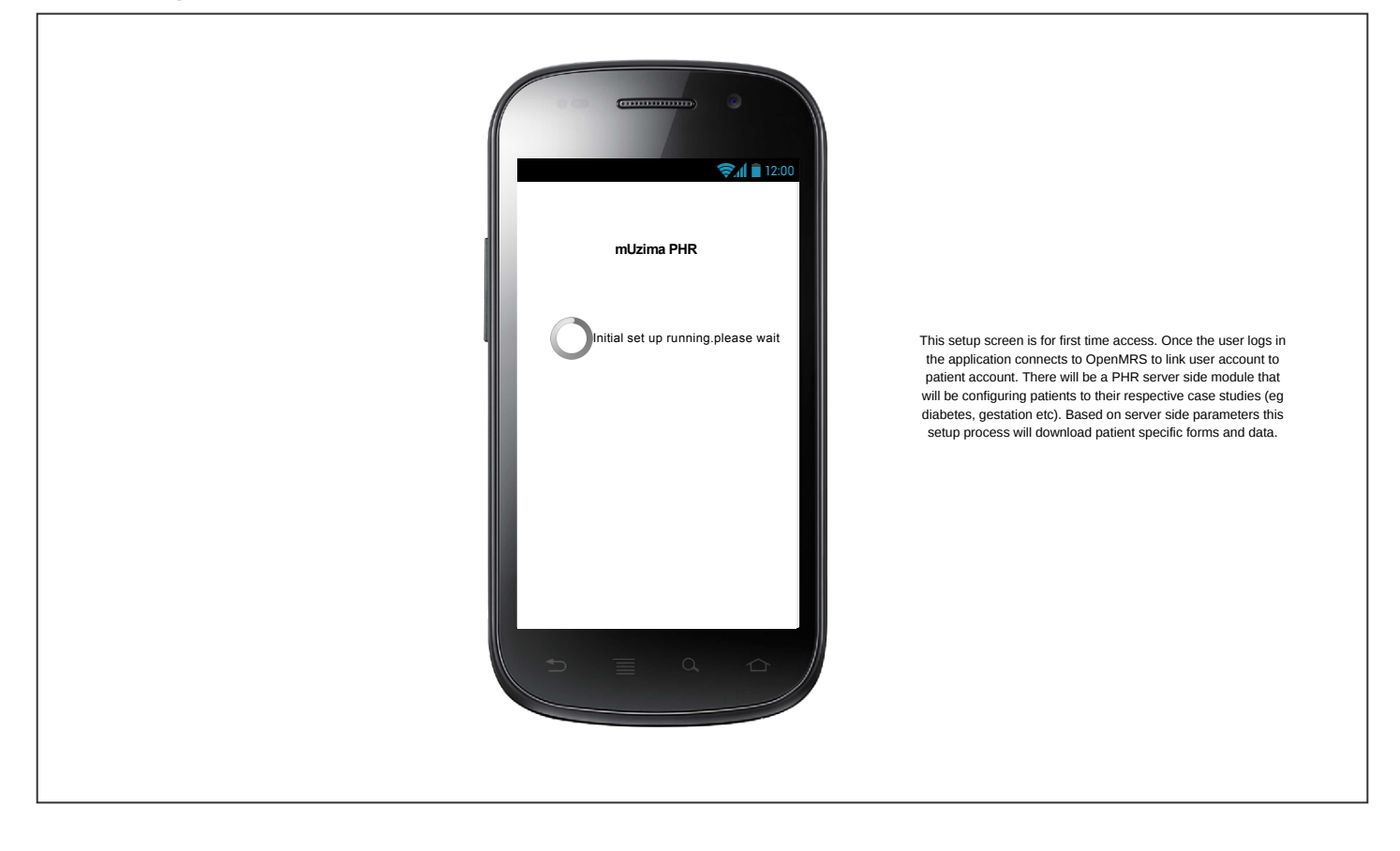

## home

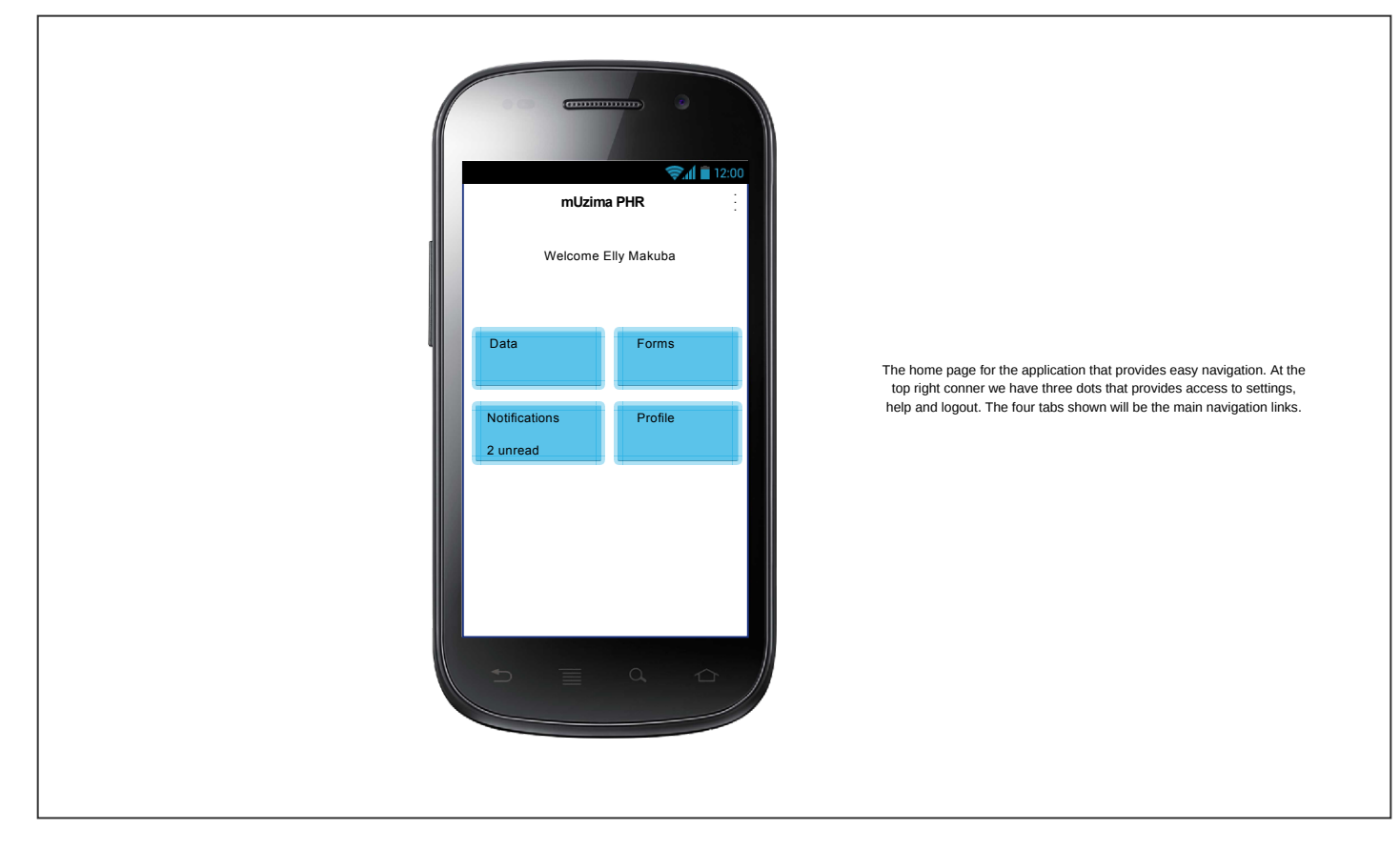

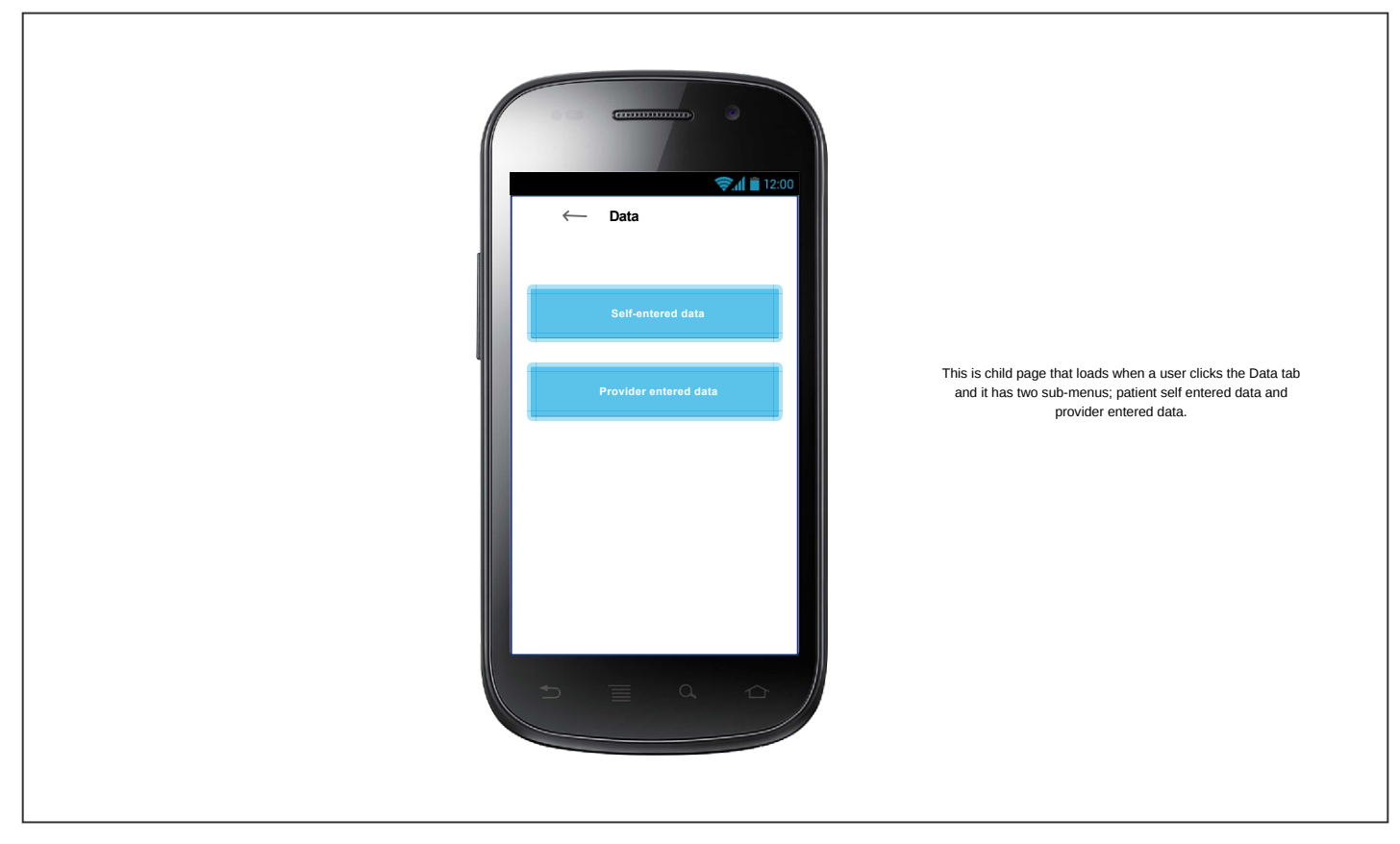

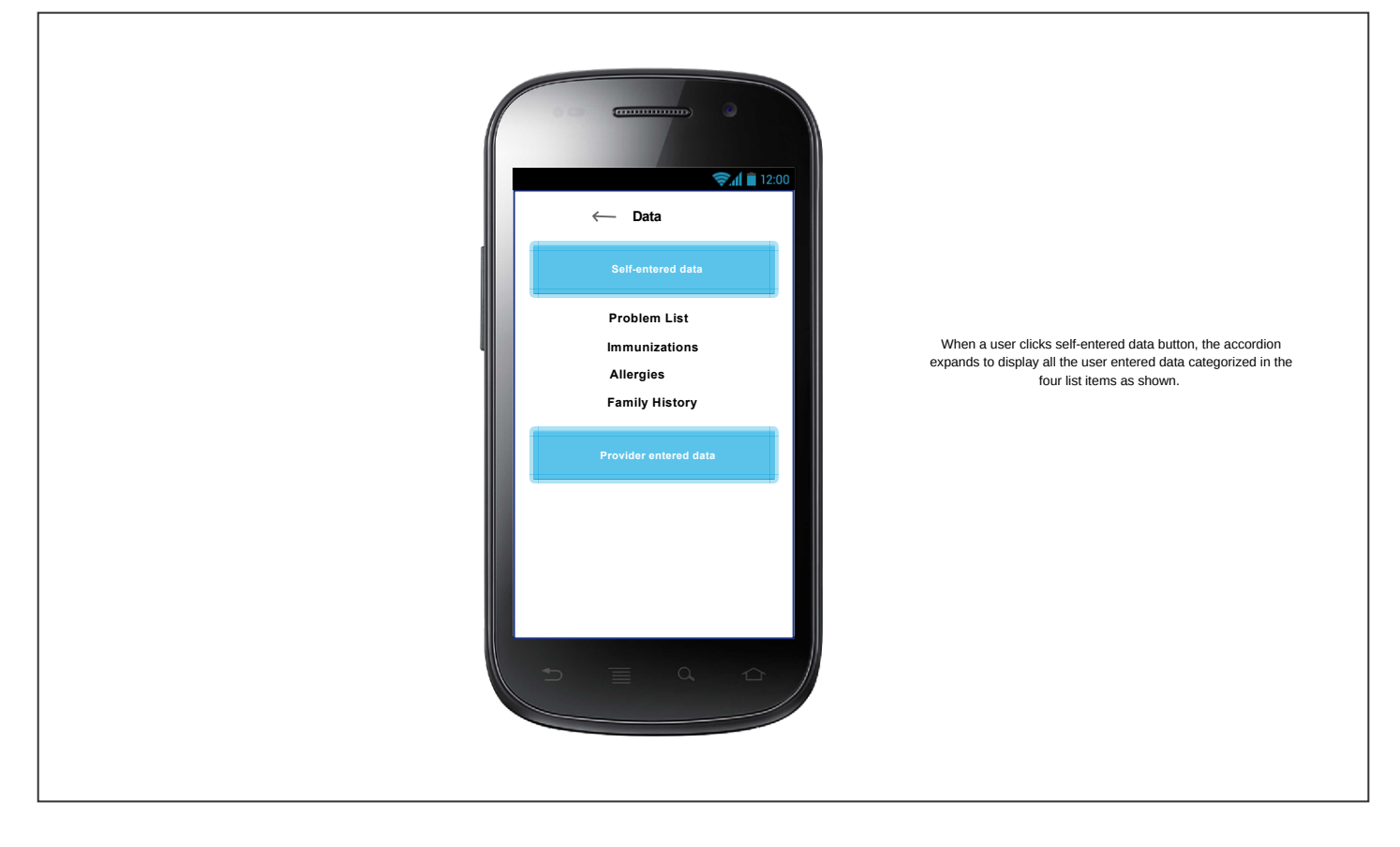

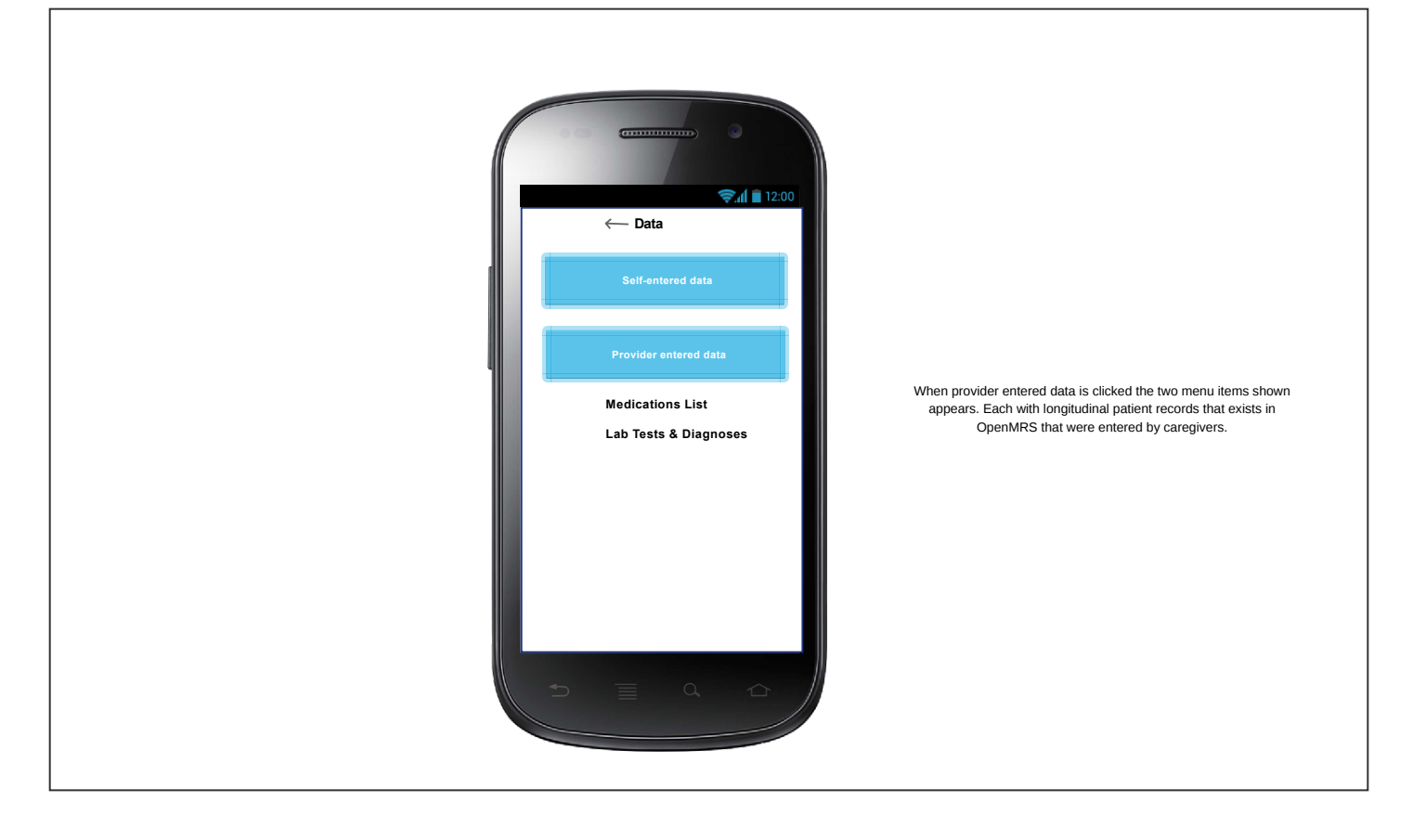

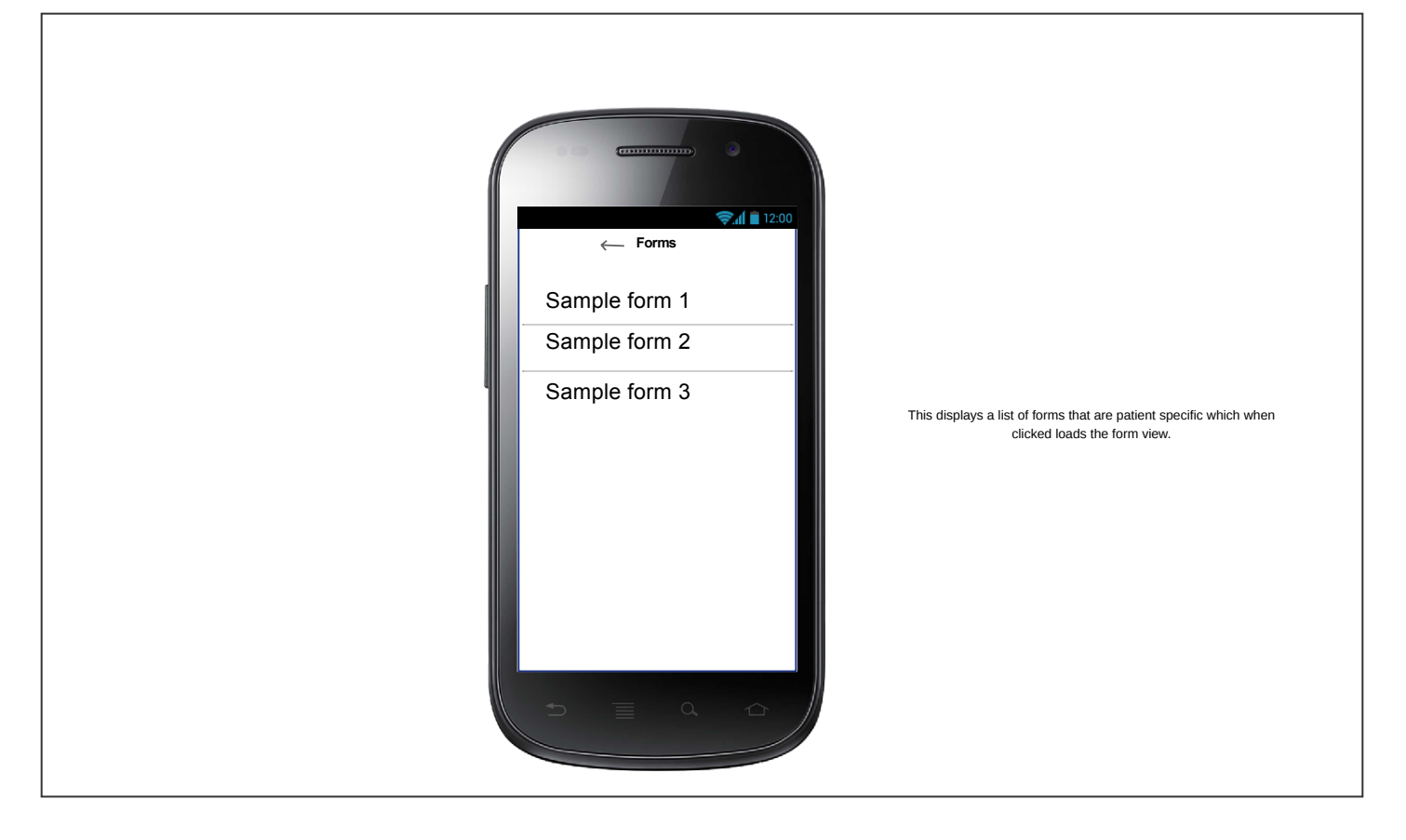

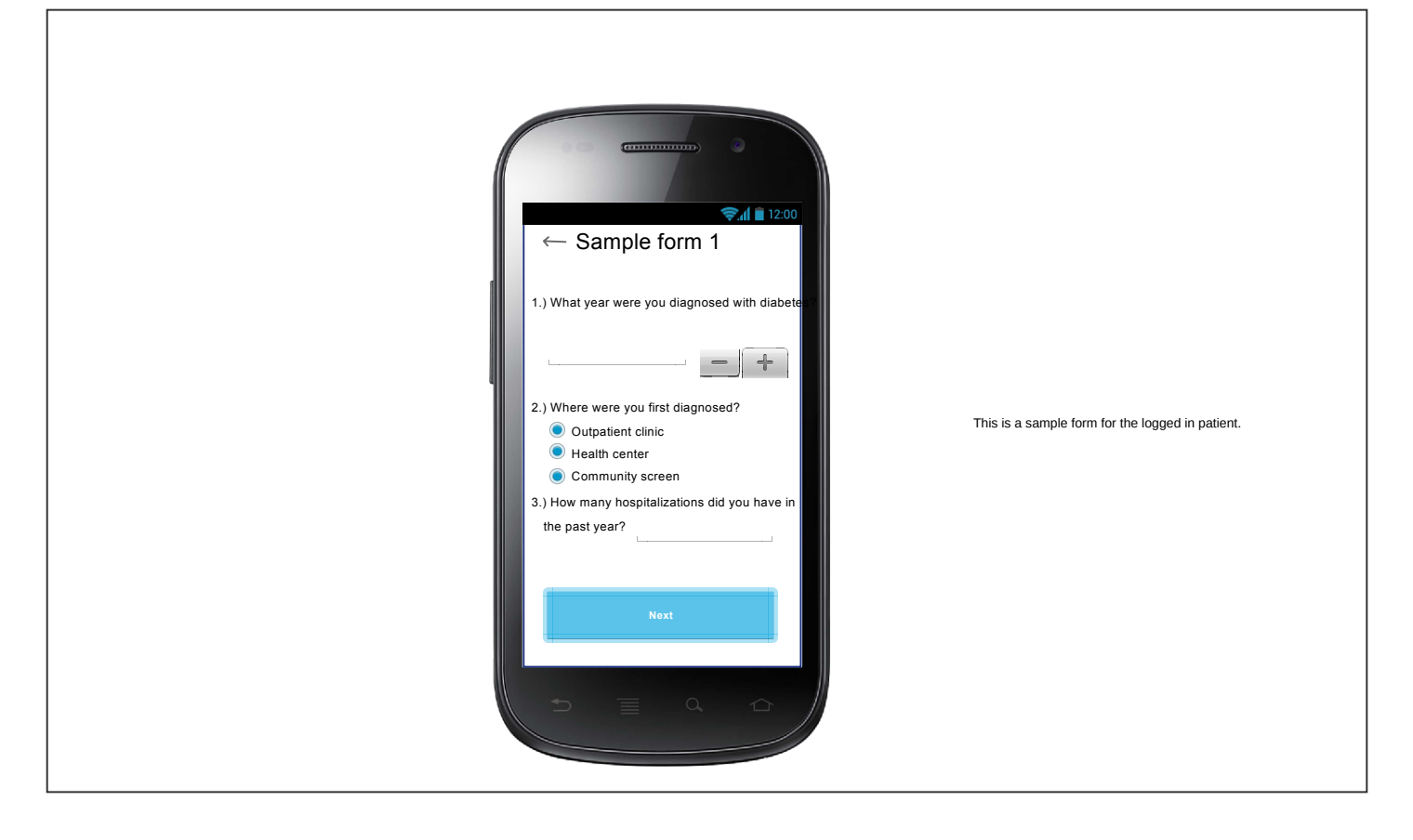

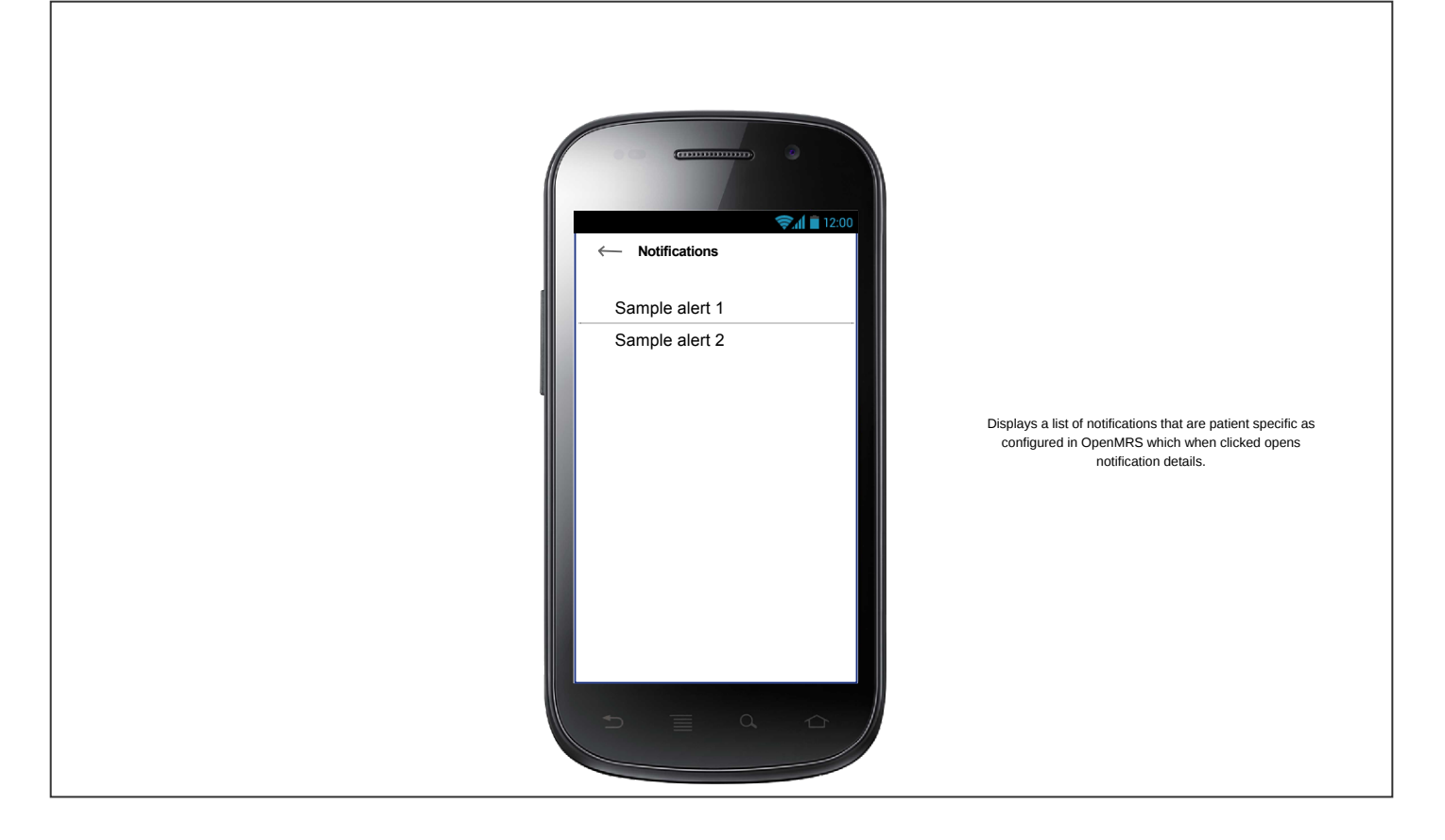

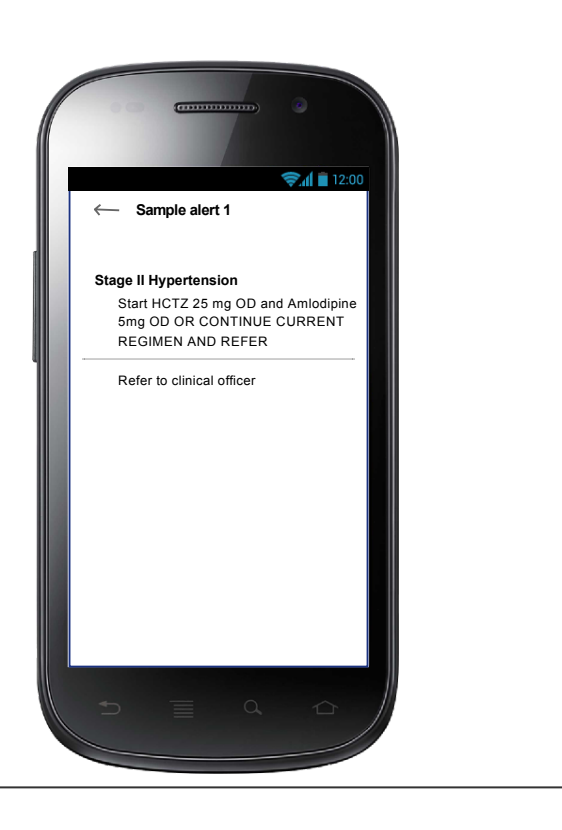

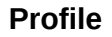

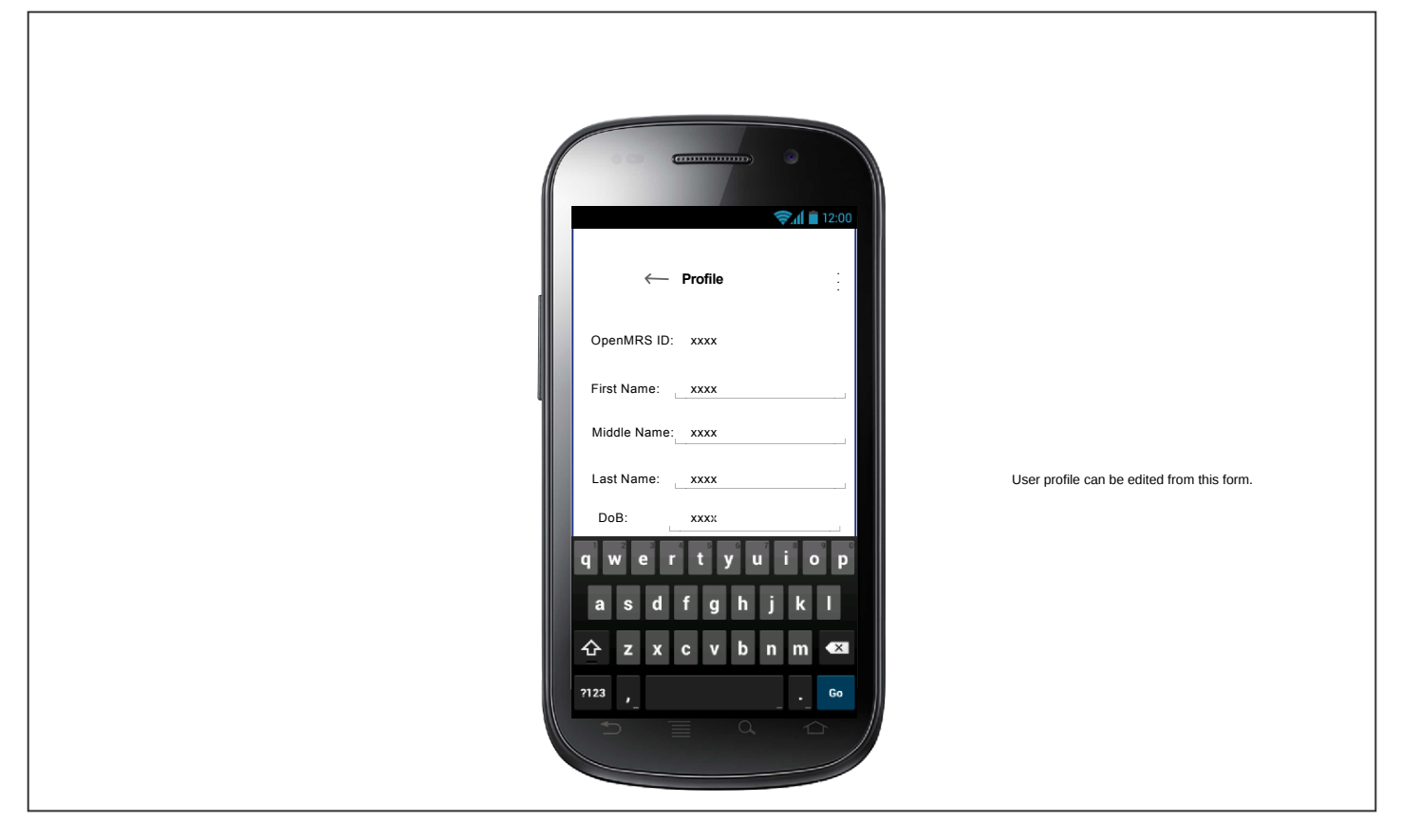